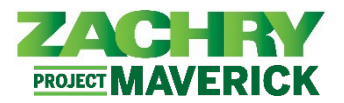

## Instrucciones Paso-a-Paso

## Actualizar contacto de emergencia

## Interpretado por: Empleado

1. Desde el panel Yo, navegue hasta la aplicación Información personal y seleccione Contactos de familiares y de emergencia.

| Yo          | Herramientas Otras                                                                                                    |                                                                                                    |                                                   |                                                                                     |             |                                                                                                    |
|-------------|----------------------------------------------------------------------------------------------------|----------------------------------------------------------------------------------------------------|---------------------------------------------------|-------------------------------------------------------------------------------------|-------------|----------------------------------------------------------------------------------------------------|
| ACCION      | IES RÁPIDAS                                                                                                    | APLICACIONES                                                                                             |                                                   |                                                                                     |             |                                                                                                    |
| <b>Å</b>    | Detalles personales                                                                                                    | ♠                                                                                                    | té                                                |                                                                                     |             | <b>N</b> O1                                                                                                    |
| ¢           | Registros de documentos                                                                                                    | Pago                                                                                                    | Carrera y<br>rendimiento                          | Información<br>personal                                                             | Aprendizaje | Puestos actuales                                                                                                    |
| ₽           | Información de identificación                                                                                                    |                                                                                                    |                                                   |                                                                                     |             |                                                                                                    |
| $\bowtie$   | Información de contacto                                                                                                    | +                                                                                                    |                                                   |                                                                                     |             |                                                                                                    |
| <b>₽</b> 22 | Contactos de familiares y de<br>emergencia                                                                                                    |                                                                                                    |                                                   |                                                                                     |             |                                                                                                    |
| 2           | Información de empleo                                                                                                    |                                                                                                    |                                                   |                                                                                     |             |                                                                                                    |
| Mostra      | r más                                                                                                    |                                                                                                    |                                                   |                                                                                     |             |                                                                                                    |
|             |                                                                                                    |                                                                                                    |                                                   |                                                                                     |             |                                                                                                    |
| 0           | Detalles personales                                                                                                    | Registros de docu                                                                                        | mentos                                            | Información de<br>identificación                                                    |             | Información de contacto                                                                                                    |
|             | Detalles sobre usted, como nombre,<br>fecha de nacimiento, estado civil e<br>documento de identidad.                                           | Gestione registros de do<br>anexos asociados, como<br>de nacimiento y matrimu<br>adjudicaciones y recono | cumentos y<br>certificados<br>onio,<br>cimientos. | Vea y edite la información de<br>pasaporte, licencia de conducir, vi<br>ciudadania. | sa y        | Agregue o actualice los medios que<br>se pueden usar para ponerse en<br>contacto con usted, como el teléfono,<br>el correo electrónico y la dirección. |
| <b>S</b>    | Contactos de familiares y de<br>emergencia<br>Areque familiares y amigos con<br>quienes podamos ponernos en<br>contacto en caso de emergencia. | Detalles sobre su asigna<br>empleador legal. la unid<br>negocio, el departament<br>ubicación.            | npleo<br>ción, como el<br>ad de<br>so y la        | Información de asignació<br>adicional<br>Vea más detalles sobre su asignac          | n<br>ión.   | Mi compensación<br>Vea sus detalles de compensación,<br>como el salario y las contribuciones<br>personales.                                            |

2. Seleccione el ícono +Agregar para agregar un contacto de emergencia.

| JD | Contactos de far | niliares y de emergencia  |             |
|----|------------------|---------------------------|-------------|
|    | Mis contactos    |                           | ➡ Agregar ∨ |
|    |                  | Aquí no hay nada todavía. |             |

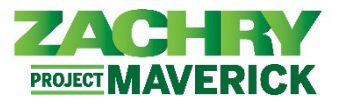

3. Complete los siguientes campos en **Información básica**: *Apellido, Nombre, Relación y Fecha de vigencia (Effective Date)*. El *título, sufijo, nombre preferido y apellido anterior* son campos opcionales.

| *Apellidos             | Sufijo               |     |
|------------------------|----------------------|-----|
|                        | Seleccionar un valor | ~   |
| *Nombre                | Preferred Name       |     |
| ritle                  | Previous Last Name   |     |
| Seleccionar un valor 🗸 |                      |     |
| Relación               | *Effective Date      |     |
| Seleccionar un valor v | m/d/yy               | (ia |

4. Si corresponde, en las secciones **Comunicación** y **Teléfonos**, seleccione un **Tipo de teléfono** en el menú desplegable. Esto se expandirá a un formulario y le permitirá completar los campos de **Teléfono.** 

| omunicación                               |   |
|-------------------------------------------|---|
| Teléfonos<br>Tipo<br>Seleccionar un valor | ~ |
| Correo electrónico<br>Tipo                | ~ |

5. Termine sigientes campos obligatorios en la sección **Comunicación** y **Teléfonos**: *País, Prefijo de área, Número*. Los campos opcionales incluyen *Extensión, Desde la fecha* y *Hasta la fecha*.

| Teléfenes                 |   |           |                |
|---------------------------|---|-----------|----------------|
| Тіро                      |   | Extensión |                |
| Teléfono móvil particular | ~ |           |                |
| País                      |   | *De fecha |                |
| Estados Unidos 1          | ~ | 9/7/23    | 6 <sup>0</sup> |
| *Prefijo de área          |   | A fecha   |                |
|                           |   | m/d/yy    | Ċ.             |
| *Número                   |   |           |                |
|                           |   |           |                |
| Correo electrónico        |   |           |                |
| Tipo                      |   |           |                |
| Seleccionar un valor      | ~ |           |                |

6. Si corresponde, en las secciones Comunicación y **Correo electrónico**, seleccione un **Tipo de correo electrónico** en el menú desplegable. Esto se expandirá a un formulario.

| Taláfanas            |   |
|----------------------|---|
| Tine                 |   |
| Seleccionar un valor | ~ |
| Correo electrónico   |   |
| Тіро                 |   |
| Seleccionar un valor | ~ |

PROJECT MAVERICK

- - 7. Termine la sección Comunicación y correo electrónico con el correo electrónico.

| omunicación                   |   |                     |  |
|-------------------------------|---|---------------------|--|
| Teléfonos                     |   |                     |  |
| Тіро                          |   |                     |  |
| Seleccionar un valor          | ~ |                     |  |
| Correo electrónico            |   |                     |  |
| Тіро                          |   | *Correo electrónico |  |
| Correo electrónico particular | ~ |                     |  |

8. Una vez que se hayan completado todas las secciones de **Información y comunicación básicas**, haga clic en **Enviar**.

| cto nuevo                         | Enviar                         |
|-----------------------------------|--------------------------------|
| Información básica                |                                |
| *Apellidos                        | Sufijo<br>Seleccionar un valor |
| "Nombre                           | Preferred Name                 |
| Title<br>Selercionar un valor     | Previous Last Name             |
| *Relación<br>Seleccionar un valor | *Effective Date                |
|                                   |                                |
| Comunicación                      |                                |

9. *El contacto de emergencia* se crea correctamente.